Приложение №1 к Правилам перевода денежных средств в рамках Системы быстрых платежей для физических лиц АО «ГУТА-БАНК»

## Инструкция по совершению перевода денежных средств через Сервис СБП с использованием Мобильного банка «ГУТА-БАНК»

1. Откройте Мобильный банк «ГУТА-БАНК» и введите авторизационные данные для входа (Средства доступа к Системе) (рис. №1).

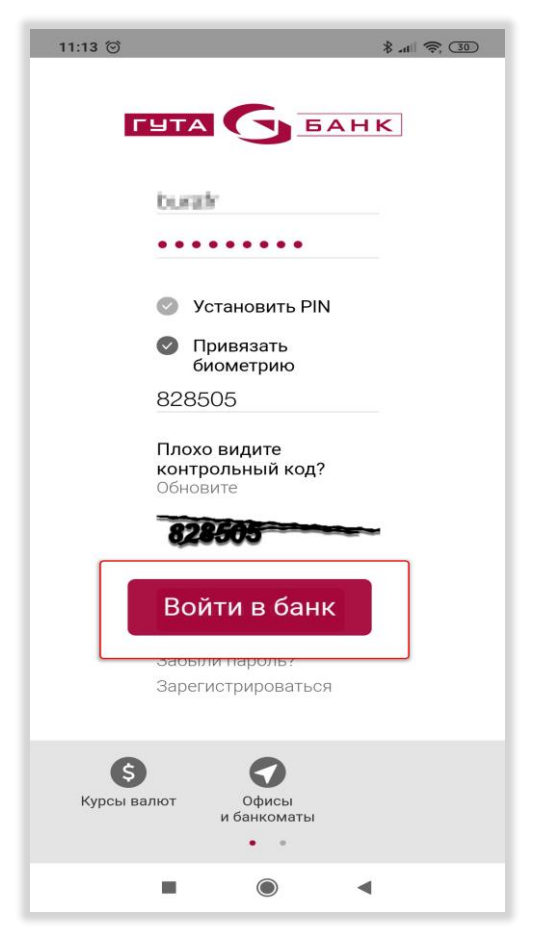

Рис. №1

2. На главной странице Мобильного банка «ГУТА-БАНК» кликните на иконку «Меню», расположенную в нижней части приложения, и выберите раздел «Переводы» (рис. №2).

| » الله. \$ © 92:9                                      | ₹ 33          | 9:59 😇                      | *          | all 🤶 |
|--------------------------------------------------------|---------------|-----------------------------|------------|-------|
| Буранска<br>Формдан Рахмоналинским                     | G             |                             |            |       |
| Доступные средства обновить Э                          | _             | Моналиевич G                | Меню       |       |
| <b>142.</b> 99 ₽                                       |               | а <u>обновить</u> о         | 🕥 Главная  |       |
| мный перевод                                           |               |                             | 📄 Карты    |       |
| Выберите источник                                      |               |                             | Счета      |       |
| Выберите получателя                                    | ٩             | ٤                           | 🛞 Кредиты  |       |
| <b>C</b>                                               |               | 00                          | 🔓 + Вклады |       |
|                                                        | 0             |                             | 🖹 Платежи  |       |
| Счета<br>оследнее обновление: 25.05.2020 09:59         |               | о9:59<br>оналиевич          | Переводы   | 2     |
| ураков <b>Паритур Голонали</b> она О                   | 0.00 ₽        |                             | Ю́з Сервис |       |
| <b>Карты</b><br>Іоследнее обновление: 25.05.2020.09:59 |               | <sup>09:59</sup> 1 142.99 ₽ | 🗧 Выход    |       |
|                                                        | <u>2.99</u> ₽ | 1                           |            |       |
|                                                        | $\equiv$      | -                           |            |       |
|                                                        |               |                             | •          |       |

## Рис. №2

3. В разделе «**Переводы**» щелкните по иконке, расположенной в верхней части страницы, чтобы выбрать сервис перевода по СБП (рис. № 3).

| 10:00 🗇                             |            | ≥ In. \$ | P. 33 |
|-------------------------------------|------------|----------|-------|
| G                                   |            | 0        | 0     |
| Перевод между м<br>счетами и картам | юими<br>и  | 8        | :     |
| Мои пе                              | реводы     |          | ×     |
| Между моими сче                     | етами и ка | артами   |       |
| На карту другого                    | клиента    |          |       |
| По номеру тел                       | іефона     | СБП 🕨    |       |
| По номеру телефо                    | она        |          |       |
| Физическому лиц                     | у          |          |       |
| Индивидуальном<br>предпринимателн   | y<br>o     |          |       |
|                                     |            |          |       |
|                                     |            |          |       |
| < 6                                 | ิ          |          | =     |
|                                     |            | •        |       |

Рис. №3

4. Чтобы найти Получателя перевода, введите номер его мобильного телефона в поле ввода «Номер телефона получателя» в формате +7 (ххх) ххх хх (рис. №4).

| 11.13 🕒                                                       | ltn₌ \$    | <del>?</del> . 29 |
|---------------------------------------------------------------|------------|-------------------|
| G                                                             | 0          | 0                 |
| Перевод по номеру<br>телефона СБП                             |            | :                 |
| кстена быстрык<br>платежка<br>Источник *                      |            |                   |
| <ul> <li>VISA CLASSIC</li> <li>4187 10** **** 2183</li> </ul> | 1 142      | .99₽              |
| Получатель                                                    |            |                   |
|                                                               |            |                   |
| Номер телефона получателя *                                   |            |                   |
| Введите номер телефон                                         | а пол      | 8                 |
|                                                               |            |                   |
| Пожалуйста, укажите номер телефона і                          | получателя |                   |
| Пожалуйста, укажите номер телефона п                          | получателя | =                 |

Рис. №4

5. В поле **«Банк участника СБП»** выберите банк, в который будет отправлен Перевод СБП, после чего укажите сумму перевода, нажмите кнопку **«Перевести»** и подтвердите Операцию Кодом подтверждения (рис №5).

Сумма комиссии (в случае ее наличия) рассчитывается после ввода параметров Перевода СБП и указывается перед подтверждением Операции.

| 16 🗇 👘 🕄 18                                       | <b>?</b> (29) | 10:20 😇                                             |
|---------------------------------------------------|---------------|-----------------------------------------------------|
| <b>•</b>                                          | 0             | G (                                                 |
| 4187 10** **** 2183                               |               | Перевод по номеру<br>телефона СБП                   |
| Получатель                                        |               | Банк участник СБП                                   |
| Номер телефона получателя *<br>+7 (977) 276-90-05 |               | РИБ                                                 |
| Банк участник СБП * ឫ                             |               | ZOLOTAYA KORONA                                     |
| Yandex.Money                                      |               | Zemsky bank                                         |
| Сумма то российски                                | ИЙ РУБЛЬ      | Yandex.Money                                        |
| 10000.00                                          |               | West Siberian commercial<br>bank                    |
| Комиссия по тарифам банка                         |               | VTB                                                 |
| Сообщение получателю                              |               | Vladbusinessbank                                    |
| Подарок                                           |               | Venets                                              |
|                                                   |               | Поиск                                               |
|                                                   | 8             |                                                     |
| Перевести                                         |               | Комиссия будет рассчитана после ввода<br>реквизитов |
| <                                                 | =             | < 6                                                 |
|                                                   |               |                                                     |

## Рис. №5

6. После успешного выполнения Перевода СБП, Вы перейдете на окно статуса Операции (Рис. №6). Здесь можно ознакомиться с подробным статусом совершённой Операции.

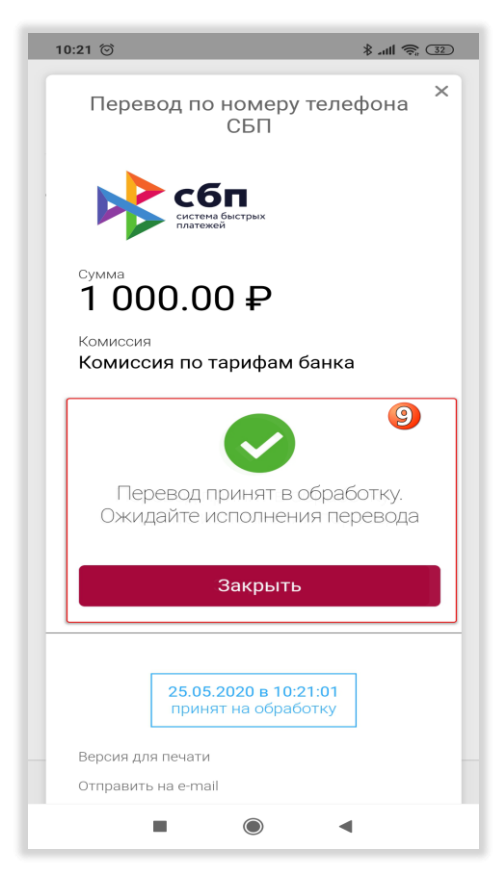

Рис. №6